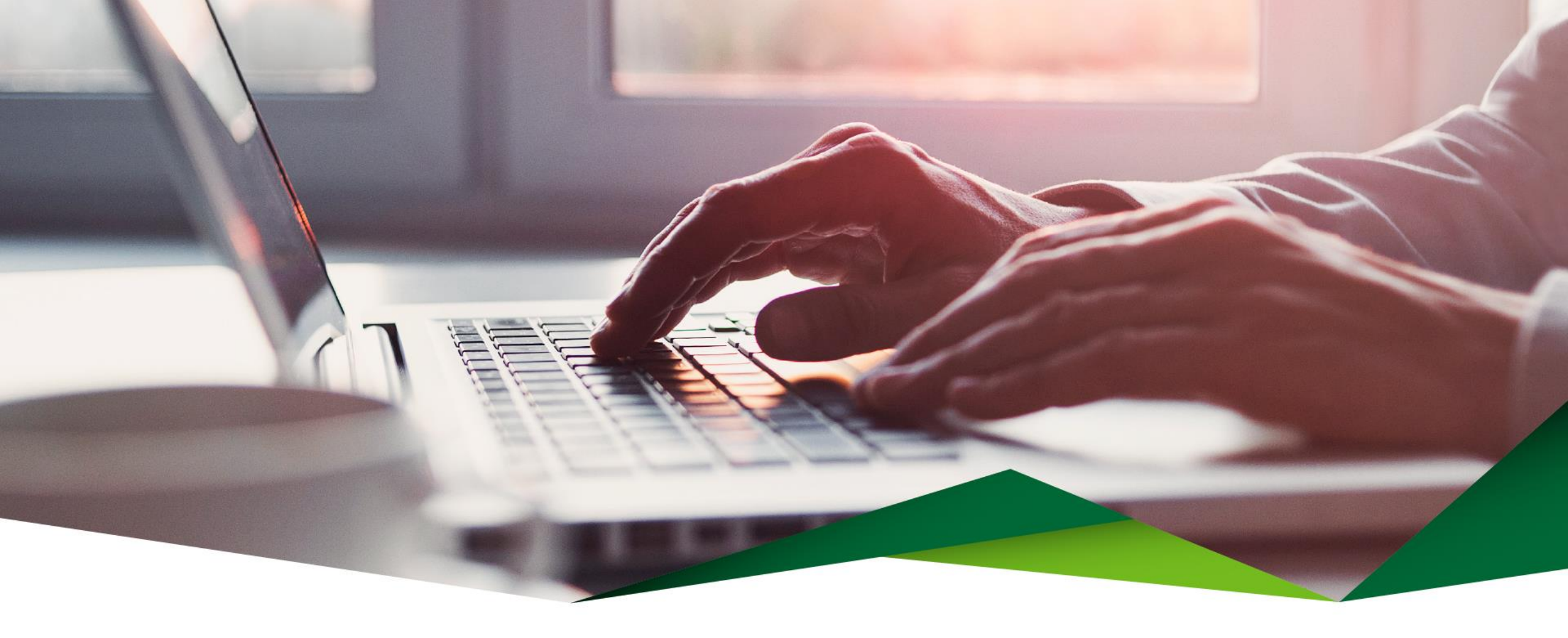

## Guía para la Carga Masiva de Beneficiarios

Promerica en Línea

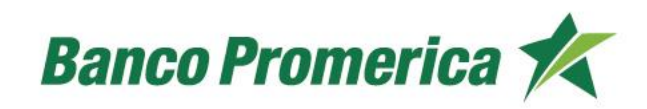

## Guía para la Carga Masiva de Beneficiarios

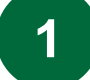

Ingrese desde el menú de Promerica en Línea

Seleccione la opción: Pagos y Transferencias y luego Beneficiarios

|                                                                 | Mis Productos | Pagos y Transferencias                |      | Gestiones |       | Configuración |
|-----------------------------------------------------------------|---------------|---------------------------------------|------|-----------|-------|---------------|
| Ubicación Actual / Mis Productos / Resumen General de Productos |               | Pagos                                 | •    |           |       |               |
| Resumen de productos?                                           |               | Transferencias                        | •    |           |       |               |
|                                                                 |               | Frecuentes, Programad<br>Mancomunados | os y |           |       |               |
|                                                                 |               | Comprobantes                          |      |           |       |               |
| Número                                                          | Titular       | Beneficiarios                         |      | Moneda    | Saldo | Disponible    |

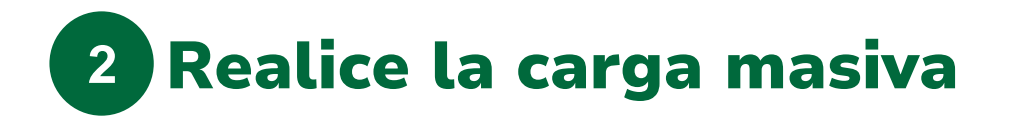

Administración de Beneficiarios

Seleccione la opción "Realizar Carga Masiva" ubicada en la parte inferior de la lista de beneficiarios

#### Administración de Beneficiarios 🕜

| Beneficiarios |                        |           |                     |                                                  |
|---------------|------------------------|-----------|---------------------|--------------------------------------------------|
|               |                        |           |                     |                                                  |
|               |                        |           |                     | Reg.: 21 a 21 de 21 - Páginas: 🔣 🕄 1 2 3 🔊 🗲     |
| Código        | Nombre de Beneficiario | Número ID | Usuario Modificador | Opciones                                         |
|               |                        |           |                     | Modificar Borrar Agregar Cuenta Carga de Cuentas |
|               |                        |           |                     | Agregar   Realizar Carga Masiva                  |

Favor ingresar el archivo para realizar la carga masiva de beneficiarios:

#### Seleccionar archivo

Por favor, subir el archivo de Excel con formato TXT.

#### • Estado

Muestra el estado de éxito de la carga del archivo.

Presione clic en "Aceptar" para realizar la carga masiva de beneficiarios.

NOTA: el archivo debe ser solicitado al ejecutivo de Banco Promerica.

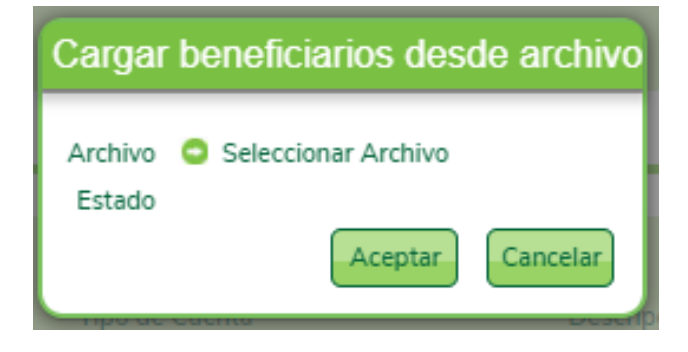

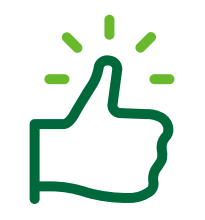

### ¡Listo, realizada la carga masiva de beneficiarios!

Continúe en nuestra página y disfrute de todos los beneficios y servicios que le ofrecemos.

# ¡Gracias!

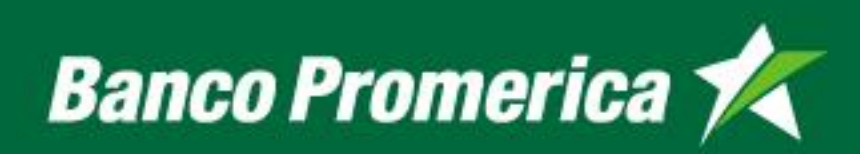